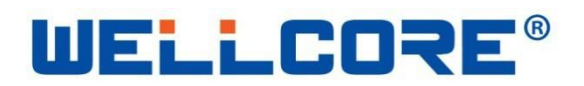

## WELLCORE®iBeaconW955Series

Product Specification V1.08-2018

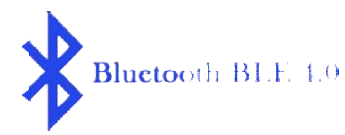

NOTE:

INFORMATION IN THIS DOCUMENT IS PROVIDED IN CONNECTION WITH WELLCORE PRODUCTS, NO LICENSE, EXPRESS OR IMPLIED, BY ESTOPPEL OR OTHERWISE, TO ANY INTELLECTUAL PROPERTY RIGHTS IS GRANTED BY THIS DOCUMENT, TO ANY INTELLECTUAL PROPERTYRIGHTS IN WELLCORE PRODUCT OR TECHNOLOGY, ALL PRODUCT SPECIFICATIONS ARE PROVIDED FOR REFERENCE ONLY, INFORMATION IN THIS PRODUCT SPECIFICATION IS SUBJECT TO CHANGE AT ANYTIME WITHOUT NOTICE.

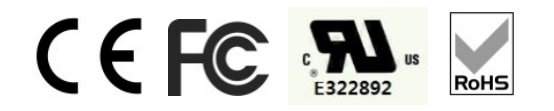

Wellcore Technology Co., Ltd © WELLCORE 2011. All rights reserved

http://www.wellcore-tech.com

WELLCORE®iBeaconW91 Series

# Catalogue

| 1 Int | roduc | tion:                          |   |
|-------|-------|--------------------------------|---|
|       | 1.1   | Summarize                      | 3 |
|       | 1.2   | iBeacon technical introduction | 3 |
| 2 Pai | ramet | er setting:                    |   |
|       | 2.1   | Using range                    | 4 |
|       | 2.2   | Testing software               | 4 |
|       | 2.3   | Light blue introduction        | 5 |

| 2.4        | Login password and revise  | 6  |
|------------|----------------------------|----|
| 2.5        | UUID revise                | 7  |
| 2.6        | Majorrevise                | 8  |
| 2.7        | Minorrevise                | 9  |
| 2.8        | Measured Power revise      | 10 |
| 2.9        | Device namerevise          | 11 |
| 2.10       | 0 Transmit Power revise    | 12 |
| 2.11       | Broadcast frequency revise | 13 |
| 2.12       | 2 Reset factory settings   | 14 |
| 2.13       | 3BT vendor IDrevise        | 15 |
| 2.14       | 4 Deploy mode revise       | 15 |
| 3 Distanc  | ce function:               |    |
| 3.1        | Testing software           | 16 |
| 3.2        | LocateiBeacon using method | 17 |
| 4 Produc   | ct certification           |    |
| 4.1        | Product Certificate.       |    |
| 5 Electric | cal characteristics:       |    |
| 5.1        | Hardware version           | 17 |
| 5.2        | Operating supply volage    |    |
| 5.3        | Bluetooth spec             | 17 |
| 5.4        | Working frequency          | 17 |
| 5.5        | Modulation mode            | 17 |
| 6 Using e  | environment:               |    |
| 6.1        | Operation temperature      | 19 |
| 6.2        | Storage temperature        |    |
| 6.3        | Environment humidity.      | 19 |
| 7 Produc   | ct Specifications          |    |
| 7.1        | Model: W955N               | 19 |
|            |                            |    |

#### Wellcore Technology Co., Ltd © WELLCORE 2011. All rights reserved

http://www.wellcore-tech.com

# 

## **1 Product introduction:**

## 1.1 summarize

iBeacon isaBLE (Bluetooth low energy)introduced by Apple's Bluetooth application, a technologythat can be usedindoor positioning, to a certain extent, be used to compensate for the lackof poor locate for GPS in the room, butiBeaconis different from GPS positioning principle, iBeaconpositioning iscalculated by the signal strengthreceived by the receivertodetermine the distance between the two, iBeaconcontinuing transmitting broadcast information which contains a specific MAC address, UUID, MAJOR, MINOR, etc., when the phonereceives the APPY ou

candeterminewhenthis broadcastinformationiBeaconlocation, but also by APPmobile clienttells the serverhasaccess to theiBeaconbroadcast area. iBeaconsend tophone only broadcast informationwithoutany other information, but according tobroadcastinformationsent by iBeacon, the phone can download required information in relevant server.

## 1.2 iBeacon technical introduction

iBeacon broadcast frame using "announcement frame" (Advertising) to send the message, the notice issued by a periodic frame with BLE devices (iBeacon), as long as the support BLE terminal can receive the signal. Announcement frame payload portion, and writes the data defined by Apple. iBeacon data mainly constituted by the four kinds of information, namely, UUID (Universal Unique Identifier), Major, Minor, Measured Power. UUID is defined as ISO/IEC11578: 1996 standard 128-bit identifier. Major and Minor iBeacon set by the owner, is a 16-bit identifier. For example, stores can use UUID name on behalf of the head office, Major representatives of regional names, Minor behalf of a shop name Measured Power is iBeacon distance between the module and the receiver reference received signal strength at 1 m. (RSSI: Received Signal Strength Indicator), the receiver of the reference RSSI based on the intensity of the received signal to the receiver module and calculating iBeacon distance.

As Measured Power, because Apple's iOS is not careful in judging distance, while using only close (Immidiate), 1m or less (Near), 1m or more (Far) from three kinds of states. When the distance less than 1m, RSSI value is substantially proportional to the reduction, a more accurate distance, the distance 1m in the above, the influence of the reflected waves and the like, RSSI but not significantly reduce fluctuations. In other words, when you can not be inferred from the above 1m apart, so simply judged Far.

| 8bit             | 32bit 16-312bit 2 |           |                |              |       |       |        | 24bit    |  |  |
|------------------|-------------------|-----------|----------------|--------------|-------|-------|--------|----------|--|--|
| Synchronous code | Access            | address   |                | Payload data |       |       |        |          |  |  |
|                  |                   |           |                |              |       |       |        |          |  |  |
|                  |                   | Data head | Notice address | UUID         | Major | Minor | Measur | ed power |  |  |
|                  |                   | 16bit     | 48bit          | 128bit       | 16bit | 16bit | 8bit   |          |  |  |

#### IBeaconData frame structure

Wellcore Technology Co., Ltd © WELLCORE 2011. All rights reserved <u>http://www.wellcore-tech.com</u> WELLCORE®iBeaconW91 Series

# **2** Technical parameter setting:

## 2.1 UsePlatform

Receiving end (mobile) hardware must be Bluetooth 4.0 or more, the software requires Android 4.3 or above Apple IOS7.0 more.

## 2.2 TestSoftware

SoftwareName: Light blue, the softwarecan be downloaded freefrom the AppleAPPstore.

## 2.3 Light bluemenu Introduction

Open the software Light blue, this time will automatically search out iBeacon device can also be connected to the sliding screen refresh Equipment, open software displays the following figure, this time in the menu Peripherals Nearby displayed at WGX ibeacon It means that the search has been successful to the device, the device name is WELLCORE factory default settings, the user can modify Refer to Section 2.9 to modify the method.

|                  | Figure 1                          |        |
|------------------|-----------------------------------|--------|
| ••••             | 中国移动 3G 😌 11:07                   | * 💼• + |
| Info             | LightBlue                         | +      |
| Peri             | oherals Nearby                    |        |
| <b>.1</b><br>-59 | WGX ibeacon<br>No services        | >      |
| Virtu            | al Peripherals                    |        |
| $\bigcirc$       | sun111<br>2 services              | >      |
| $\bigcirc$       | Location and Navigat<br>1 service | ion >  |
|                  |                                   |        |
|                  |                                   |        |
|                  |                                   |        |
|                  |                                   |        |
|                  |                                   |        |
|                  |                                   |        |
|                  | Log                               |        |

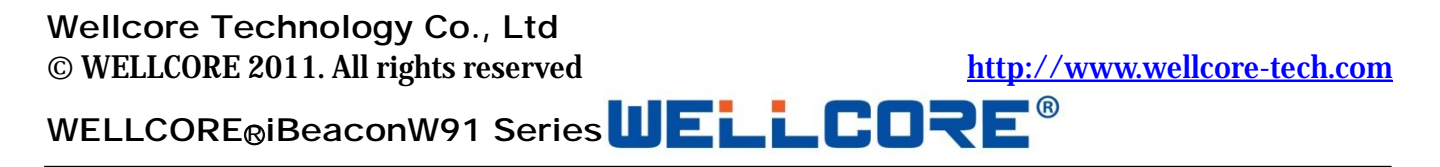

Clickbelow (Figure 1) name of the deviceicon: WGX ibeacon, thenenter(Figure 2) interface, this menuhasall the informationlistedibeacon, Battery Level (100%)this indicates that the currentcapacity of 100% (3.0V), powerlow than 2.0V then show 0%.

| iPad 후                           | 17:14                   | @ ┦ \$ 40% ■ |
|----------------------------------|-------------------------|--------------|
| LightBlue                        | Peripheral              | Clone        |
| WGX iBeac                        | on                      |              |
| UUID: 35D302C8-95AE              | -77E9-9134-5F190A58358F |              |
| Connected                        |                         |              |
| ADVERTISEMEN                     | NT DATA                 | Show         |
|                                  |                         |              |
| UUID: FFF0                       |                         |              |
| OxFFF1<br>Properties: Read Write |                         | >            |
| OxFFF2<br>Properties: Read Write | ━━> Major               | >            |
| OxFFF3<br>Properties: Read Write | ➡> Minor                | >            |
| OxFFF4<br>Properties: Read Write | ← Measured Power        | >            |
| OxFFF5<br>Properties: Read Write | ➡> Device name          | >            |
| OxFFF6<br>Properties: Read Write | Transmit power          | >            |
| OxFFF7<br>Properties: Write      | Password                | >            |
| OxFFF8<br>Properties: Read Write | Broadcast frequency     | >            |
| OxFFF9<br>Properties: Write      | Reset factory setting   | >            |
| OXFFFE<br>Properties: Read Write | BT vendor ID            | >            |
| OxFFFF<br>Properties: Write      | Deploy mode             | >            |
| Battery Service                  |                         |              |
| Battery Level                    | Battery level           | >            |
|                                  | Log                     |              |

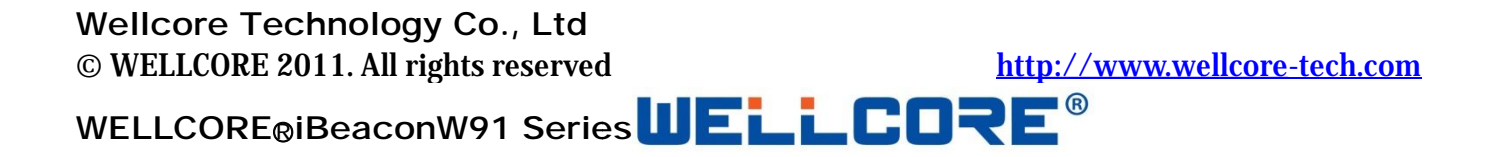

#### 2.4 The login password and how to modify.

Attention: For the iBeacon we provide, the login password is needed if want to check or modify Device Parameters. The original code is:140611,Please see Figure3-5 for the right way of Entering the password.Before entering the right password, it all shows 0(Figure 3 ) on the Icon:<u>READ</u> <u>again.</u>Click: <u>Write new value</u>(Figure 3 ),start to enter the password(Figure 4 ), nowEnter

<u>AA140611</u>,Prefix AA means enter password,Click done when finished.now you canCheckModify other parameters, It means the password is wrong if you can not see theparameters,Then need to enter the right password.

Modify password(Figure 5 ): Only can modify the password when the right passwordhas been put in. For example if you need to modify password to be : 123456,then youNeedEnter <u>AC123456</u>, Prefix AC means modify password,the password can be6-20 letters.ClickDone when finished.

| Figure 3                                            | F            | igure 4       |         | F            | igure 5    |              |
|-----------------------------------------------------|--------------|---------------|---------|--------------|------------|--------------|
| ●●●●● 中国移动 3G 11:10                                 | ●●●●● 中国移动 3 | G 11:11       | ಬ 🖇 💷 + | ●●●●● 中国移动 3 | G 11:14    | <b>* ■</b> • |
| WGX ibeacon 0xFFF7         Hex                      | OxFFF7       | Edit Value    |         | < 0xFFF7     | Edit Value |              |
| WGX ibeacon                                         |              |               |         |              |            |              |
| Characteristic 7                                    |              | Label         |         |              | Label      |              |
| UUID: FFF7                                          | AA 140611    | $\mathcal{I}$ |         | AC123456     |            |              |
| Connected                                           |              |               |         |              |            |              |
| READ VALUES                                         |              | _             |         | 1000         |            |              |
| Read again                                          | D            | E             | F       | D            | E          | F            |
| > <b>000000000000000000000000000000000000</b>       | А            | В             | С       | А            | В          | С            |
| WRITTEN VALUES                                      | 7            | 8             | 9       | 7            | 8          | 9            |
| Write new value                                     | 1            | 5             | 6       | 1            | 5          | 6            |
| DESCRIPTORS                                         |              | 5             | 0       | 4            | 5          | 0            |
| Characteristic 7<br>Characteristic User Description | 1            | 2             | 3       | 1            | 2          | 3            |
| Log                                                 |              | 0             | Done    |              | 0          | Done         |

Wellcore Technology Co., Ltd © WELLCORE 2011. All rights reserved <u>http://www.wellcore-tech.com</u> WELLCORE®iBeaconW91 Series

#### 2.5 UUIDrevise

UUID is a 16 digits (32characters)HEX value , the default value is (Figure 6): E2 C5 6D B5 DF FB 48 D2 B0 60 D0 F5 A7 10 96 E0,For example,modifyUUID to be: E2 C5 6D B5 DF FB 48 D2 B0 60 D0 F5 A7 10 96 E1,then write Corresponding values on "Write new value"(Figure 7),Clink Done when finished.Meanwhile,,the new set UUID shows on the "Read again",Notice:Thedevices can

not be searched out on Locate ibeacon after finished modify UUID, As Locate ibeacon can only shows the Registered device, so you need to add a modified UUID device on the Options of iBeacon Transmitter.

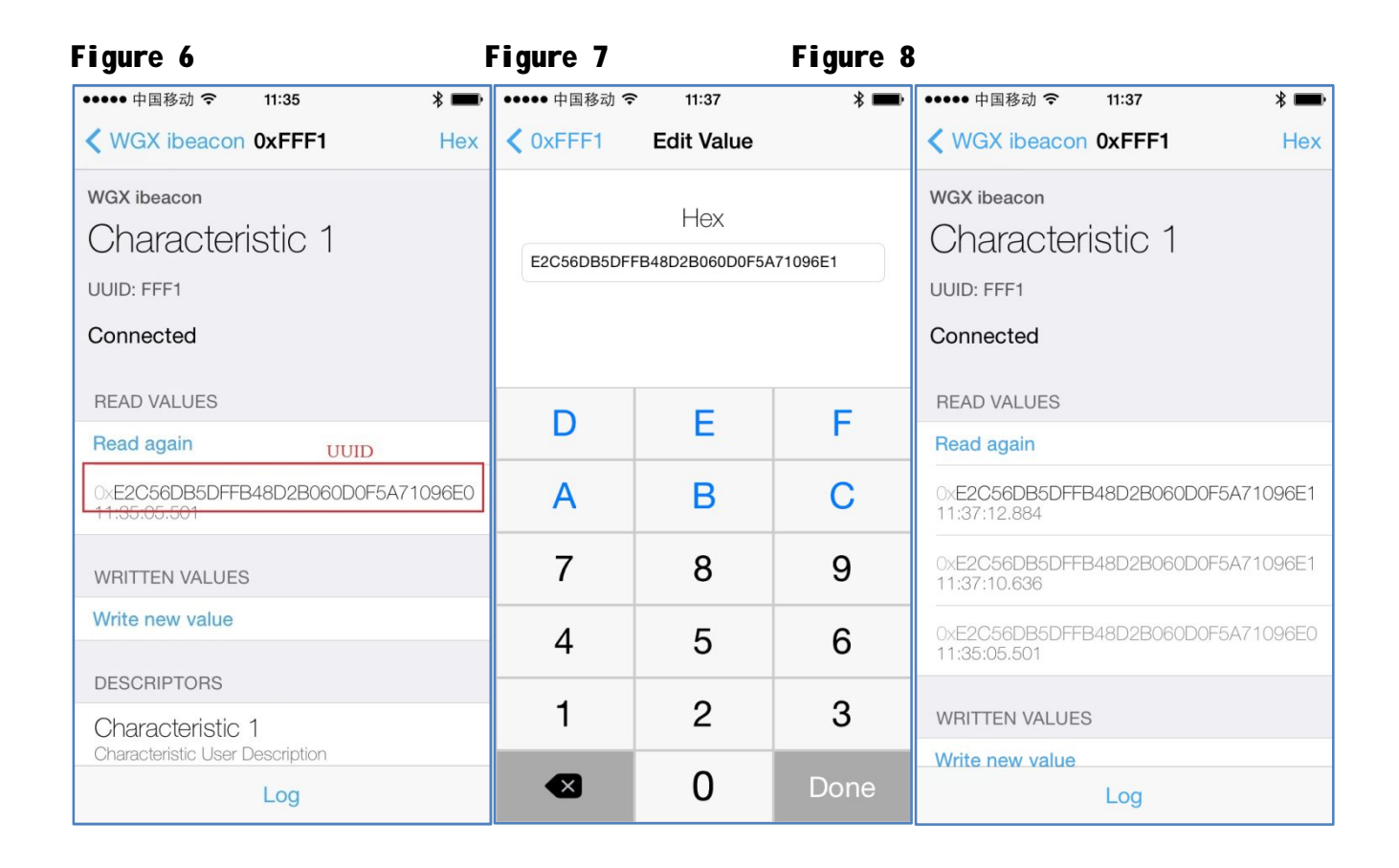

Wellcore Technology Co., Ltd © WELLCORE 2011. All rights reserved <u>http://www.wellcore-tech.com</u> WELLCORE®iBeaconW91 Series

#### 2.6 Major revise

Major is 2digits(4characters)HEX value, default value is (Figure 9):0000,For example,modifyMajor to be : 8810,Then write Corresponding values in the "Write new value"(Figure 10),Click Done when finished. Meanwhile, the new set Major shows on the Read again(Figure11).

| Figure 9                                            |     | Figure 10    | )          |      | Figure 11                      |     |
|-----------------------------------------------------|-----|--------------|------------|------|--------------------------------|-----|
| ••••••中国移动 令 11:37                                  | * 🖦 | ••••• 中国移动 3 |            | * 🖦  | ●●●●● 中国移动 夺 11:47             | * 🖦 |
| VVGX IDeacon UXFFF2                                 | Hex | C UXFFF2     | Edit value |      | WGX ibeacon 0xFFF2             | Hex |
| WGX ibeacon                                         |     |              | Hex        |      | WGX ibeacon                    |     |
| Characteristic 2                                    |     | 8810         | TIOX       |      | Characteristic 2               |     |
| UUID: FFF2                                          |     |              |            |      | UUID: FFF2                     |     |
| Connected                                           |     |              |            |      | Connected                      |     |
| READ VALUES                                         |     |              | E          | F    | READ VALUES                    |     |
| Read again                                          |     |              |            |      | Read again                     |     |
| 0x <b>0000 Major</b><br>11:37:50.354                |     | Α            | В          | С    | Ox <b>8810</b><br>11:47:12.447 |     |
| WRITTEN VALUES                                      |     | 7            | 8          | 9    | 0x0000<br>11:46:47.277         |     |
| Write new value                                     |     | 4            | 5          | 6    | WRITTEN VALUES                 |     |
| DESCRIPTORS                                         |     | -            | 0          | 2    | Write new value                |     |
| Characteristic 2<br>Characteristic User Description |     | 1            | 2          | 3    | 0x <b>8810</b><br>11:47:12.344 | i   |
| Log                                                 |     | $\mathbf{A}$ | 0          | Done | Log                            |     |

Wellcore Technology Co., Ltd © WELLCORE 2011. All rights reserved <u>http://www.wellcore-tech.com</u> WELLCORE®iBeaconW91 Series

#### 2.7 Minor revise

Minor is 2digits(4characters)HEX value, default value is (Figure 12):0000,For example, modify Minor to be: 8811,Then write Corresponding values in the "Write new value" (Figure 13),Click Done when finished.Meanwhile, the new set Minor shows on the Read again(Figure14).

| Figure <b>12</b>                                           | F   | Figure <b>13</b> |            | Figure 14 |                                                            |              |
|------------------------------------------------------------|-----|------------------|------------|-----------|------------------------------------------------------------|--------------|
| ••••• 中国移动 🤝 11:47                                         | * 📼 | ●●●●● 中国移动 🗢     | 11:47      | * 💷       | ••••• 中国移动 穼 11:47                                         | * <b>m</b> r |
| KWGX ibeacon 0xFFF3                                        | Hex | <b>〈</b> 0xFFF3  | Edit Value |           | KWGX ibeacon 0xFFF3                                        | Hex          |
| WGX ibeacon<br>Characteristic 3<br>UUID: FFF3<br>Connected |     | 8811             | Hex        |           | WGX ibeacon<br>Characteristic 3<br>UUID: FFF3<br>Connected |              |
| READ VALUES                                                |     | D                | E          | E         | READ VALUES                                                |              |
| Read again                                                 |     |                  | <b></b>    | F         | Read again                                                 |              |
| Ox <b>0000 Minor</b><br>11:47:31.497                       |     | A                | В          | С         | Ox <b>8811</b><br>11:47:42.448                             |              |
| WRITTEN VALUES                                             |     | 7                | 8          | 9         | 0x0000<br>11:47:31.497                                     |              |
| Write new value                                            |     | 4                | 5          | 6         | WRITTEN VALUES                                             |              |
| DESCRIPTORS                                                |     |                  | •          | 0         | Write new value                                            |              |
| Characteristic 3<br>Characteristic User Description        |     | 1                | 2          | 3         | 0x <b>8811</b><br>11:47:42:346                             | (i)          |
| Log                                                        |     |                  | 0          | Done      | Log                                                        |              |

 Wellcore Technology Co., Ltd

 © WELLCORE 2011. All rights reserved

 http://www.wellcore-tech.com

 WELLCORE@iBeaconW91 Series

#### 2.8 Measured Power revise

Measured Power is a 1digit(2 characters)HEX value, default value is(Figure15):C5,Forexample, modify Measured Power to be: C6,Then write Corresponding values in the Write new value(Figure 16), Click Done when finished.Meanwhile, the new set Measured Power shows on the Read again(Figure17).Notice Measured Power is a ISSI when the distance is 1 meter.The default value has been optimized,It's not recommended modification.

| Figure <b>15</b>                                           | Figure | 16              |            | Figure | 17                                                         |     |
|------------------------------------------------------------|--------|-----------------|------------|--------|------------------------------------------------------------|-----|
| ••••• 中国移动 穼 11:47                                         | * 🖦    | ●●●●● 中国移动 🤝    | 11:48      | * 📼    | ••••• 中国移动 🗢 11:48                                         | * 📼 |
| KWGX ibeacon 0xFFF4                                        | Hex    | <b>〈</b> 0xFFF4 | Edit Value |        | KWGX ibeacon 0xFFF4                                        | Hex |
| WGX ibeacon<br>Characteristic 4<br>UUID: FFF4<br>Connected |        | C6              | Hex        |        | wgx ibeacon<br>Characteristic 4<br>UUID: FFF4<br>Connected |     |
| READ VALUES                                                |        | П               | F          | F      | READ VALUES                                                |     |
| Read again                                                 |        |                 | -          | 1      | Read again                                                 |     |
| OxC5 Measured Power 11:47:50.038                           |        | А               | В          | С      | 0x <b>C6</b><br>11:48:04.379                               |     |
| WRITTEN VALUES                                             |        | 7               | 8          | 9      | 0xC5<br>11:47:50.038                                       |     |
| Write new value                                            |        | 4               | 5          | 6      | WRITTEN VALUES                                             |     |
| DESCRIPTORS                                                |        | 4               | 0          | 0      | Write new value                                            |     |
| Characteristic 4<br>Characteristic User Description        |        | 1               | 2          | 3      | 0x <b>C6</b><br>11:48:04 281                               | i   |
| Log                                                        |        |                 | 0          | Done   | Log                                                        |     |

Wellcore Technology Co., Ltd © WELLCORE 2011. All rights reserved <u>http://www.wellcore-tech.com</u> WELLCORE®iBeaconW91 Series

#### 2.9 Device name revise

Device Name is 1-15 characters (ASCII Code), the default device name is "WGX ibeacon"(Figure 18)Example:Modify the Device name is:"wellcore01": Writing the corresponding values in the place of "Write new value"(Figure 19). After finished Click"Done"to exit. At this time it displayed a new Device Name in the"Read again"(Figure 20), because this value must be entered

in ASCII.So before modifying, click the top right corner of the "Hex" (Figure 18), And change to the entry mode of "UTF-8" (Figure 19). Please pay attention: You should re-search the device again then it can display the New Modified Device Name.

| Figure 18                                                         | Figure <b>19</b>                                                                                  | Figure 20                     |          |                            |     |   |     |           |
|-------------------------------------------------------------------|---------------------------------------------------------------------------------------------------|-------------------------------|----------|----------------------------|-----|---|-----|-----------|
| •••••• 中国移动 중 11:48 米 ■<br><b>〈</b> WGX ibeacon <b>0xFFF5</b> Hex | ●●●●●●●●●●●●●●●●●●●●●●●●●●●●●●●●●●●●                                                              | ●●●●● 中国移动<br><b>く</b> 0xFFF5 | হ<br>Edi | <sup>11:49</sup><br>t Valu | е   |   | *   | <b></b> ) |
| wgx ibeacon<br>Characteristic 5<br>UUID: FFF5<br>Connected        | wgx ibeacon<br>Characteristic 5<br>UUID: FFF5                                                     | wellcore01                    | UTF      | 8 Str                      | ing |   |     |           |
| READ VALUES                                                       | 0x5747582069626561636F6E000000000<br>Hex                                                          |                               |          |                            |     |   |     |           |
| 0x5747582069626561636F6E0000000000<br>11:48:13.469                | 012721654040322611453026155733400000000000<br>Octal<br>010101011101000111001000001000000110100101 |                               |          |                            |     |   |     |           |
| WRITTEN VALUES                                                    | "WGX ibeacon"                                                                                     | 123                           | 4 5      | 5 6                        | 7   | 8 | 9   | 0         |
| Write new value                                                   | UTF-8 String                                                                                      | - / :                         | ; (      |                            | \$  | & | @   | ,,        |
| Characteristic 5<br>Characteristic User Description               | Byte Count: ∞ +<br>Endianness: Big Little                                                         | #+=                           | ,        | ?                          | !   | , |     | ×         |
| Log                                                               | Log                                                                                               | ABC                           | s        | pace                       |     |   | Dor | е         |

Wellcore Technology Co., Ltd © WELLCORE 2011. All rights reserved <u>http://www.wellcore-tech.com</u> WELLCORE®iBeaconW91 Series

#### 2.10 Transmit Power revise

"Transmit Power" is a (2 characters) HEX value, the default value is 08(Figure 21), the transmit power has 9 grades. "01" represent -40db; "02" represent -30db; "03" represent -20db; "04" represent -16db; ;"05" represent -12db; ;"06" represent -8db; ;"07" represent -4db; ;"08" represent 0db; ;"09" represent

<u>+4db</u>.Example:Modify the Transmit Power is 01: Writing the corresponding value in the place of "Write new value" (Figure 22). After finished Click "Done" to exit. At this time it can display the new Transmit Measured Power in the place of "Read again" (Figure 23). Please pay attention: You should modify transmit power according to the actual needs, "09 --- +4db" corresponds to the maximum power, the signal transmission distance can up to 100 meters, but the battery life will be relatively short.

| Figure 21                                         |                       |     | Figure 22       |            |      | Figure <b>23</b>                                          |            |
|---------------------------------------------------|-----------------------|-----|-----------------|------------|------|-----------------------------------------------------------|------------|
| ●●●●● 中国移动 令                                      | 11:50                 | * 💼 | ●●●●●中国移动 ຈ     | হ 11:50    | * 💼  | ••••• 中国移动 🗢 11:50 🖇                                      | ; <b>D</b> |
| <pre>&lt; wellcore01</pre>                        | 0xFFF6                | Hex | <b>〈</b> 0xFFF6 | Edit Value |      | ✓ wellcore01 0xFFF6                                       | Hex        |
| wellcore01<br>Characte<br>UUID: FFF6<br>Connected | eristic 6             |     | 01              | Hex        |      | wellcore01<br>Characteristic 6<br>UUID: FFF6<br>Connected |            |
| READ VALUES                                       |                       |     | П               | F          | F    | READ VALUES                                               |            |
| Read again                                        |                       |     |                 |            | LC   | Read again                                                |            |
| 0x08<br>11:50:26.297                              | Transmit Power        |     | Α               | В          | С    | Ox <b>O1</b><br>11:50:46.341                              |            |
| WRITTEN VALU                                      | ES                    |     | 7               | 8          | 9    | 0x01<br>11:50:36.528                                      |            |
| Write new value                                   | 9                     |     | 4               | 5          | 6    | 0x02<br>11:50:26.297                                      |            |
| DESCRIPTORS                                       |                       |     | 4               | 0          | 0    |                                                           |            |
| Characteristic                                    | c 6<br>ar Description |     |                 | 2          | 3    | WRITTEN VALUES                                            |            |
| Chiaracteristic Use                               | Log                   |     |                 | 0          | Done | Write new value                                           |            |

Wellcore Technology Co., Ltd © WELLCORE 2011. All rights reserved <u>http://www.wellcore-tech.com</u> WELLCORE®iBeaconW91 Series

#### 2.11 Broadcast frequency revise

"Broadcast Frequency"is a (2 characters) HEX value, the default value is 0A (Figure24). The Broadcast Frequency can be regulated from 0.1 second to 10 seconds: 01 (0.1 seconds); 05 (0.5 seconds)...... 0A (1s); 64 (10 seconds) Example: Modify the Broadcast Frequency is 0.5 seconds: Writting the "05" in the place of "Write new value" (Figure 25). After finished Click "Done" to exit. At

this time it can display the new Broadcast Frequency in the place of "Read again" (Figure 26). Please pay attention: You should modify the Broadcast Frequency according to the actual needs, the Broadcast Frequency is small and power consumption is also small. The battery life will be relatively increased.

| Figure 24                                                 | F                   | Figure 25                       |                       | Fi   | gure <b>26</b>                                            |            |
|-----------------------------------------------------------|---------------------|---------------------------------|-----------------------|------|-----------------------------------------------------------|------------|
| ●●●●●●●●●●●●●●●●●●●●●●●●●●●●●●●●●●●●                      | <b>∦ ■</b> •<br>Hex | ●●●●● 中国移动 名<br><b>〈</b> 0xFFF8 | হ াা:51<br>Edit Value | * 💷) | ●●●●● 中国移动                                                | ∦ ा<br>Hex |
| wellcore01<br>Characteristic 8<br>UUID: FFF8<br>Connected |                     | 05                              | Hex                   |      | wellcore01<br>Characteristic 8<br>UUID: FFF8<br>Connected |            |
| READ VALUES                                               |                     | D                               | F                     | F    | READ VALUES                                               |            |
| Read again                                                |                     |                                 |                       |      | Read again                                                |            |
| OXOA<br>11:50:55.848 Broadcast frequency                  |                     | Α                               | В                     | С    | 0x <b>05</b><br>11:51:07.968                              |            |
| WRITTEN VALUES                                            |                     | 7                               | 8                     | 9    | 0x <b>0A</b><br>11:50:55.848                              |            |
| Write new value                                           |                     | 4                               | 5                     | 6    | WRITTEN VALUES                                            |            |
| DESCRIPTORS                                               |                     |                                 | •                     | 0    | Write new value                                           |            |
| Characteristic 8<br>Characteristic User Description       |                     | I                               | 2                     | 3    | 0x <b>05</b><br>11:51:07.863                              | i          |
| Log                                                       |                     |                                 | 0                     | Done | Log                                                       |            |

 Wellcore Technology Co., Ltd

 © WELLCORE 2011. All rights reserved

 <u>http://www.wellcore-tech.com</u>

 WELLCORE®iBeaconW91 Series

#### 2.12Reset factory settings

"Reset factory settings" is a 1 byte (2 characters) HEX value,A6.Writing the "A6"In the place of "Write new value"(Figure 27). After finished Click "Done" to exit. Note that you must first restore the factory settings after power off and then turnOn the device.

#### Figure 27

| ●●●●● 中国移动 중 11:51                    | * 📼 | ●●●●● 中国移动 令    | * 📖        |      |
|---------------------------------------|-----|-----------------|------------|------|
| <pre><b>〈</b> wellcore01 0xFFF9</pre> | Hex | <b>〈</b> 0xFFF9 | Edit Value |      |
| wellcore01                            |     |                 | Hoy        |      |
| Characteristic 9                      |     | A6              | TIEX       |      |
| UUID: FFF9                            |     |                 |            |      |
| Connected                             |     |                 |            |      |
| READ VALUES                           |     |                 |            |      |
| Read again                            |     | D               | E          | F    |
| 0x <b>00</b><br>11:51:14.088          |     | А               | В          | С    |
| WRITTEN VALUES                        |     | 7               | 8          | 9    |
| Write new value                       |     | 4               | 5          | 6    |
| DESCRIPTORS                           |     |                 |            |      |
| Characteristic 9                      |     | 1               | 2          | 3    |
| Log                                   |     | $\bigstar$      | 0          | Done |

Wellcore Technology Co., Ltd © WELLCORE 2011. All rights reserved <u>http://www.wellcore-tech.com</u> WELLCORE®iBeaconW91 Series

#### 2.13 BT vendor ID revise

"BT vendor ID " is a 2 byte (4 characters) HEX value, the default value is 004C (Figure28),This ID by the Bluetooth Association of distribution companies, such as NORDICCorp is :0059, the Apple Corp is :004C ,Example:Modify the BT vendor ID is 0059,Writting the "0059" in the place of "Write new value" (Figure 29). After finished Click "Done" to exit. At this time it can display the new ID in the place of "Read again" (Figure 30).

| Figure 28                                                                                                    |                 |                       | Figure 29 |      |                     |      |                        | Figure 30                                                                                                    |                 |                      |  |
|----------------------------------------------------------------------------------------------------|-----------------|-----------------------|-----------|------|---------------------|------|------------------------|----------------------------------------------------------------------------------------------------|-----------------|----------------------|--|
| IPad ♥<br>✓ NEXTPAGE                                                                                                    | 17:14<br>OxFFFE | ⊕ -/ \$ 40% ■⊃<br>Hex | IPad 🕈    |      | 17:15<br>Edit Value |      | ⊕ -7 \$ 40% <b>≋</b> ⊃ | IPad ♥<br>✓ NEXTPAGE                                                                                                    | 17:15<br>0xFFFE | ⊛ ⊀ \$ 40% ∎⊃<br>Hex |  |
| NEXTRACE<br>OXFFFE<br>UUD. FFE<br>Connected<br>READ VALUES<br>Read again<br>VOID<br>VOID<br>VO |                 |                       |           | 0059 | Hex                 |      |                        | KACTINGE     OXFFFE     UUD: IFFE     Connected      NAD WILLES     Pad again     Ox0059     Y1 host sit     Ox005     Y1 host sit     Ox0059     Y1 host sit     Ox0059     Y1 host sit     Ox0059     Y1 host sit     Ox0059     Ox004     Ox0059     Ox004     Ox0059     Ox004     Ox0059     Ox0059     Ox004     Ox0059     Ox0059     Ox0 |                 | 0                    |  |
|                                                                                                    |                 |                       | 5 C A     |      |                     |      |                        | Read                                                                                                    |                 |                      |  |
|                                                                                                    |                 |                       | 200       | D    | F                   | F    |                        | vvnte                                                                                                    |                 |                      |  |
|                                                                                                    |                 |                       |           |      |                     | -    |                        |                                                                                                    |                 |                      |  |
|                                                                                                    |                 |                       |           | A    | в                   | C.   |                        |                                                                                                    |                 |                      |  |
|                                                                                                    |                 |                       |           | 7    | 8                   | 9    |                        |                                                                                                    |                 |                      |  |
|                                                                                                    |                 |                       |           | 4    | 5                   | 6    |                        |                                                                                                    |                 |                      |  |
|                                                                                                    |                 |                       |           | 1    | 2                   | 3    |                        |                                                                                                    |                 |                      |  |
|                                                                                                    | Log             |                       |           | •8   | 0                   | Done |                        |                                                                                                    | Log             |                      |  |

#### 2.14 Deploy mode revise

"Deploy mode " is a 1 byte (2 characters) HEX value, the default value is (00), Deploy mode:value 70(careful operation, set up after the parameters can not be modified forever),Normal mode:value 00 (can be modified parameters) ,Example:Modify the value is 70,Writting the "70" in the place of "Write new value"(Figure 31). After finished Click "Done" to exit.

| Figure 30                                     |                 |                       | Figure 31          |    |                     |      |             |  |
|-----------------------------------------------|-----------------|-----------------------|--------------------|----|---------------------|------|-------------|--|
| IPad 🗢                                        | 17:15<br>OxFFFF | € 1/ \$ 40% ∎⊃<br>Hex | IPad 🗢<br>< OxFFFF |    | 17:15<br>Edit Value |      | € ∜\$40% ■⊃ |  |
| NEXTPAGE<br>OXFFFF<br>UUID: FFFF<br>Connected |                 |                       |                    | 70 | Hex                 |      |             |  |
| WRITTEN VALUES                                |                 |                       |                    |    |                     |      |             |  |
| DESCRIPTORS                                   |                 |                       |                    |    |                     |      |             |  |
| PROPERTIES                                    |                 |                       |                    |    |                     |      |             |  |
|                                               |                 |                       |                    |    |                     |      |             |  |
|                                               |                 |                       | 500                |    |                     |      |             |  |
|                                               |                 |                       |                    | D  | E                   | F    |             |  |
|                                               |                 |                       |                    | Α  | В                   | С    |             |  |
|                                               |                 |                       |                    | 7  | 8                   | 9    |             |  |
|                                               |                 |                       |                    | 4  | 5                   | 6    |             |  |
|                                               |                 |                       |                    | 1  | 2                   | 3    |             |  |
|                                               | Log             |                       |                    | •  | 0                   | Done |             |  |

| Wellcore Technology Co., Ltd         |                              |
|--------------------------------------|------------------------------|
| © WELLCORE 2011. All rights reserved | http://www.wellcore-tech.com |
|                                      | <b>RE</b> ®                  |

## **3 Distance function:**

#### 3.1 Test Software

Software Name:Locateibeacon .You can download from the iphone "APPSTORE" with free charge.

#### 3.2 The Use-method of Locate iBeacon

1.Open the software "Locate ibeacon" (Figure 28).Click"LocateiBeacons"you can enter the next two levels of menu (Figure29,30)At this time you can see all the informations of the device.Such asUUID,Major ,Minor, ISSI,RangeInformation,etc.

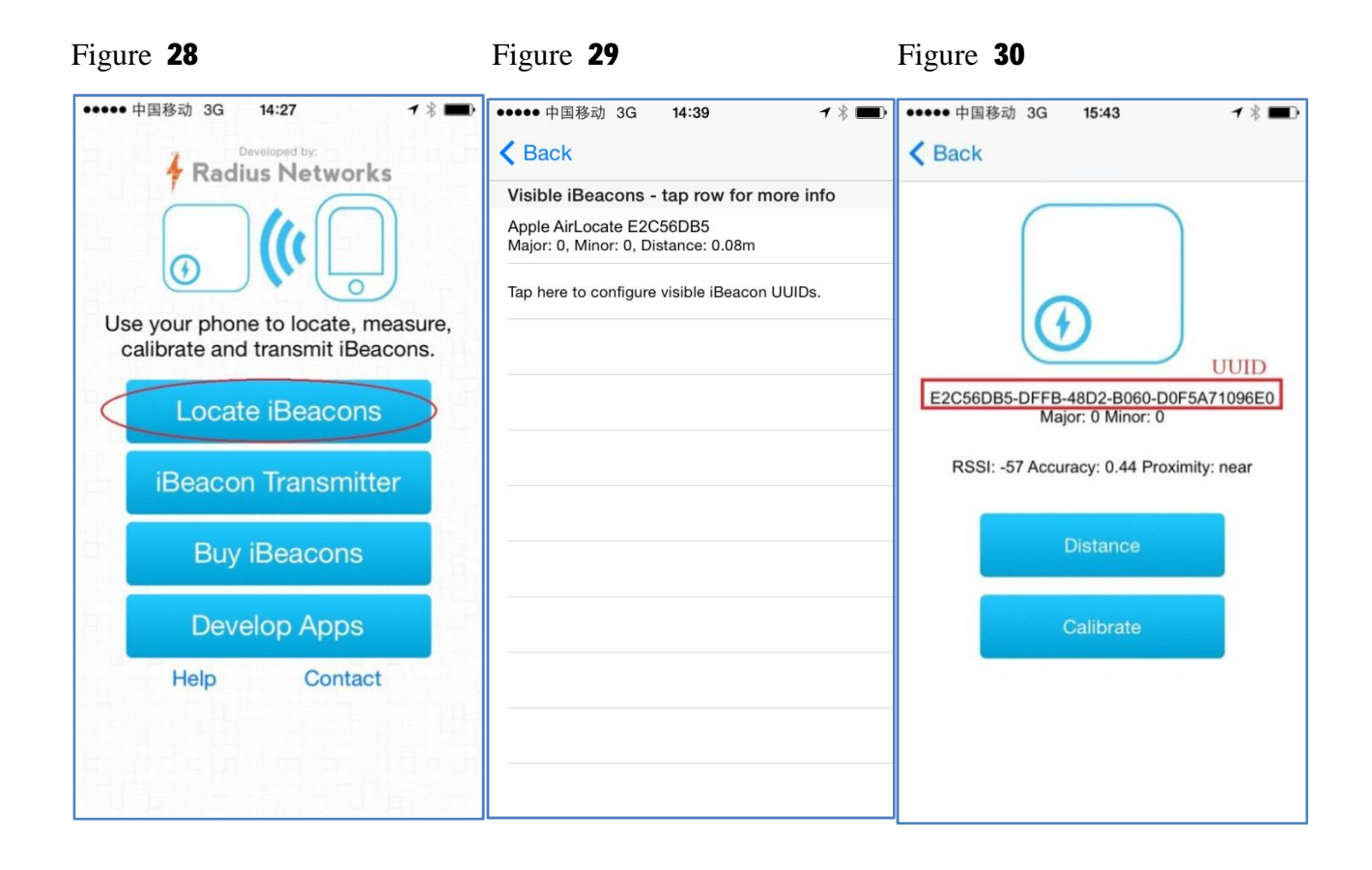

| Wellcore Technology Co., Ltd         |                              |
|--------------------------------------|------------------------------|
| © WELLCORE 2011. All rights reserved | http://www.wellcore-tech.com |
|                                      | CORE®                        |

2,If you had modified the present UUID:E2 C5 6D B5 DF FB 48 D2 B0 60 D0 F5 A7 10 96 E0 to E2 C5 6D B5 DF FB 48 D2 B0 60 D0 F5 A7 10 96 E5 At this time you can't recognize the current device in the place of "Locate iBeacon", you must add an identical device UUID (Figure 32) ,Writing "Name"and "UUID",you needn't write the Major,Minor. After finished click "SAVE",(Figure 33) The interface indicates you has been set it successfully.

| Figure <b>31</b>                                                                                                    | Figu                                                                                                    | re <b>32</b>  |       |      |        | Figure <b>33</b>                                                                                                    |
|----------------------------------------------------------------------------------------------------|----------------------------------------------------------------------------------------------------|---------------|-------|------|--------|----------------------------------------------------------------------------------------------------|
| ●●●●● 中国移动 3G 15:44 イ % ■●                                                                                                    | •••• 中国                                                                                                    | 目移动 3G        | 15:54 |      | 1 ∦ ■⊃ | ••••• 中国移动 3G 15:55 イ 常 ■●                                                                                                    |
| < Back                                                                                                    | < Back                                                                                                    | (             |       |      |        | < Back                                                                                                    |
| Visible iBeacons - tap row for more info<br>No iBeacons visible with configured UUIDs.<br>Tap here to configure additional UUIDs.<br>Click to enter the edit menu | When locating, only iBeacons matching the<br>defined Proximity UUIDs will be visible. The<br>name field is a friendly name that will be<br>displayed when an iBeacon matching all of<br>the other fields is detected. Major and Minor<br>are optional for detection purposes and may<br>be left blank.<br>Name<br>w001<br>Proximity UUID |               |       |      |        | Visible iBeacons - tap row for more info<br>w001<br>Major: 0, Minor: 0, Distance: 0.33m<br>Tap here to configure visible iBeacon UUIDs. |
|                                                                                                    | Major Minor                                                                                                    |               |       |      |        |                                                                                                    |
|                                                                                                    | Iviajor                                                                                                    |               |       |      |        |                                                                                                    |
|                                                                                                    | #@~                                                                                                    | @/#           | abc   | def  | ⊗      |                                                                                                    |
|                                                                                                    | 123                                                                                                    | ghi           | jkl   | mno  | 英文     |                                                                                                    |
|                                                                                                    | 拼音                                                                                                    | pqrs          | tuv   | wxyz | +      |                                                                                                    |
|                                                                                                    |                                                                                                    | $\rightarrow$ | 空     | 图格   | 换行     |                                                                                                    |

 Wellcore Technology Co., Ltd

 © WELLCORE 2011. All rights reserved

 http://www.wellcore-tech.com

 WELLCORE®iBeaconW9Series

# 4Product certification: **CE,FCC**, **ROHS**

4.1 FCC ID:

Wellcore Technology Co., Ltd © WELLCORE 2011. All rights reserved

http://www.wellcore-tech.com

WELLCORE®iBeaconW91 Series

## **5Electrical Parameters:**

- 5.1 Hardwareversion: Nordic NRF51822.
- 5.2 Operating Voltage: 1.8-3.8V
- 5.3Bluetooth: BLE V4.0
- 5.4OperatingFrequency:2.4GHz ISM band
- 5.5Modulation:GFSK(Gaussian Frequency Shift Keying)

## **6Use Environment:**

- 6.1 Operating temperature:  $-25 \sim +65^{\circ}$ C
- 6.2 Storage Temperature:  $-40 \sim +75^{\circ}C$
- 6.3 Environment Humidity: 5%~85%

# **7 Product Specifications**

#### 7.1 Model: W956D

1Product photos

2 Mechanical Dimensions: L\*W\*H: 100\*68\*50mm

3Weight: 230g

- 4 Batterytype: ER34615(19000mAH) (broadcast frequency of 1 second, the power of 0dB working more than 10 years).
- 5 Product Description: with waterproof function, waterproof grade IP67.

Wellcore Technology Co., Ltd © WELLCORE 2011. All rights reserved

http://www.wellcore-tech.com

#### **FCC Caution:**

This device complies with part 15 of the FCC Rules. Operation is subject to the following two conditions: (1) This device may not cause harmful interference, and (2) this device must accept any interference received, including interference that may cause undesired operation.

Any Changes or modifications not expressly approved by the party responsible for compliance could void the user's authority to operate the equipment.

**Note:** This equipment has been tested and found to comply with the limits for a Class B digital device, pursuant to part 15 of the FCC Rules. These limits are designed to provide reasonable protection against harmful interference in a residential installation. This equipment generates uses and can radiate radio frequency energy and, if not installed and used in accordance with the instructions, may cause harmful interference to radio communications. However, there is no guarantee that interference will not occur in a particular installation. If this equipment does cause harmful interference to radio or television reception, which can be determined by turning the equipment off and on, the user is encouraged to try to correct the interference by one or more of the following measures:

-Reorient or relocate the receiving antenna.

-Increase the separation between the equipment and receiver.

-Connect the equipment into an outlet on a circuit different from that to which the receiver is connected.

-Consult the dealer or an experienced radio/TV technician for help.

The device has been evaluated to meet general RF exposure requirement. The device can be used in portable exposure condition without restriction.